# TECHNICAL BULLETIN LTB00459NAS2 01 OCT 2013

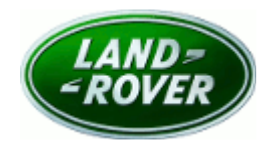

#### © Jaguar Land Rover North America, LLC

NOTE: The information in Technical Bulletins is intended for use by trained, professional Technicians with the knowledge, tools, and equipment required to do the job properly and safely. It informs these Technicians of conditions that may occur on some vehicles, or provides information that could assist in proper vehicle service. The procedures should not be performed by 'do-it-yourselfers'. If you are not a Retailer, do not assume that a condition described affects your vehicle. Contact an authorized Land Rover service facility to determine whether this bulletin applies to a specific vehicle.

# This reissue replaces all previous versions. Please destroy all previous versions. Only refer to the electronic version of this Technical Bulletin in TOPIx.

Changes are highlighted in gray

# SECTION: 415-00

Loss of Customer Radio / Clock Preferences with Different Keys

# AFFECTED VEHICLE RANGE:

Range Rover (LM)

 Model Year:
 2007-2009

 VIN:
 7A233805-9A306630

# MARKETS:

NAS

### **CONDITION SUMMARY:**

**Situation:** The radio / clock preferences may be 'lost' when using different vehicle keys. The three specific preferences affected are:

- Clock defaults to 24hr mode;
- Radio equalizer defaults to factory settings; and
- The last listened to radio station defaults to 97.9FM.

Cause: These issues may be caused by a software error within the Audio Front Control Module.

Action: Should a customer express this concern, follow the Service Instruction outlined below.

# PARTS:

No Parts Required

# TOOLS:

NOTE: This document is an 'Active Bulletin' that will display a functional programming shortcut if accessed within a diagnostic session using SDD.

SDD with latest SDD-DVD and Calibration File; first available on DVD134.09 v.141 Jaguar Land Rover-approved Midtronics battery power supply

# WARRANTY:

**NOTE:** Repair procedures are under constant review, and therefore times are subject to change; those quoted here must be taken as guidance only. Always refer to TOPIx to obtain the latest repair time.

**NOTE:** DDW requires the use of causal part numbers. Labor only claims must show the causal part number with a quantity of zero.

| DESCRIPTION                                | SRO      | TIME (HOURS) | CONDITION CODE | CAUSAL PART |
|--------------------------------------------|----------|--------------|----------------|-------------|
| Update Front Audio Control Module software | 86.90.37 | 0.30         | 42             | VUX500103   |

NOTE: Normal Warranty policies and procedures apply.

# **SERVICE INSTRUCTION:**

1. CAUTION: A Jaguar Land Rover-approved Midtronics battery power supply must be connected to the vehicle battery during SDD diagnosis / module programming.

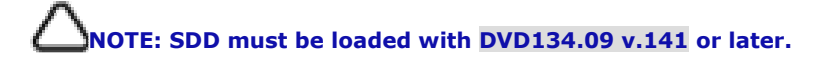

Connect the Jaguar Land Rover-approved Midtronics battery power supply to the vehicle battery.

- 2. Turn ignition 'ON' (engine not running).
- 3. Connect the Symptom Driven Diagnostics (SDD) system to the vehicle and begin a new session.
- **4.** Follow the on-screen prompts, allowing SDD to read the VIN and identify the vehicle and initiating the data collect sequence.
- **5.** Select 'Diagnosis' from the Session Type screen.
- 6. Select the 'Selected Symptoms' tab, and then select one the following:
  - Electrical Information and entertainment system Entertainment system Audio Radio loses pre-set stations **or**
  - Electrical Instruments Information and message center Clock
- 7. Select 'continue'.
- **8.** Select the 'Recommendations' tab, and then select '**Run**' to perform the 'Configure existing module Audio front control module' option.
- **9.** Follow all on-screen instructions to complete this task.
- **10.** Exit the current session.
- **11.** Disconnect the SDD and the battery power supply from the vehicle.